# Automated Voice Quality Testing - AutoVQT™

(POLQA v2.4)

**GL** Communications Inc.

818 West Diamond Avenue - Third Floor, Gaithersburg, MD 20878 Phone: (301) 670-4784 Fax: (301) 670-9187 Email: <u>info@gl.com</u> Website: <u>https://www.gl.com</u>

### **GL Automated VQT POLQA Testing Solution**

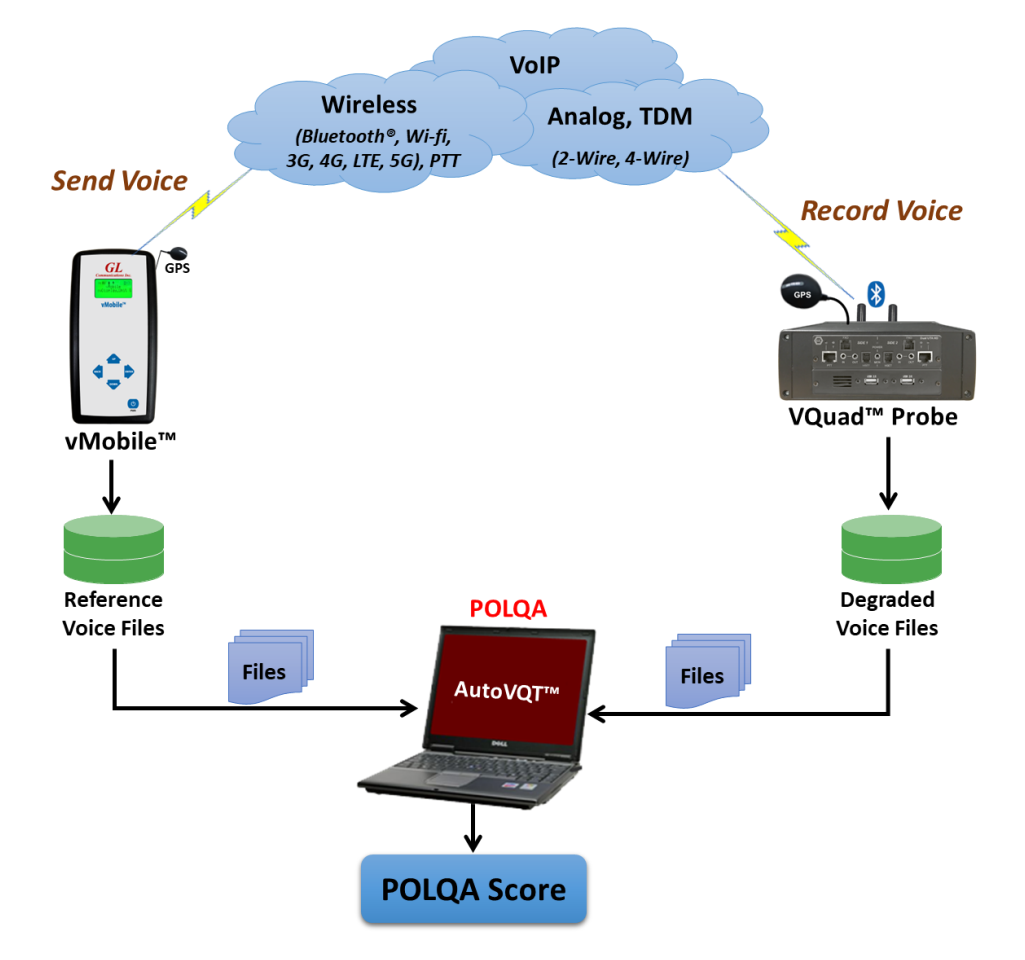

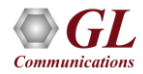

# **Fundamentals of Perceptual Modeling**

#### **Opinion Scale for Speech Quality Tests**

| Grade  | Impairment  | Quality of Speech            |
|--------|-------------|------------------------------|
| 5      | Excellent   | Imperceptible                |
| 4      | Good        | Perceptible but not annoying |
| 3      | Fair        | Slightly annoying            |
| 2      | Poor        | Annoying                     |
| 1      | Bad         | Very annoying                |
| 2<br>1 | Poor<br>Bad | Annoying<br>Very annoying    |

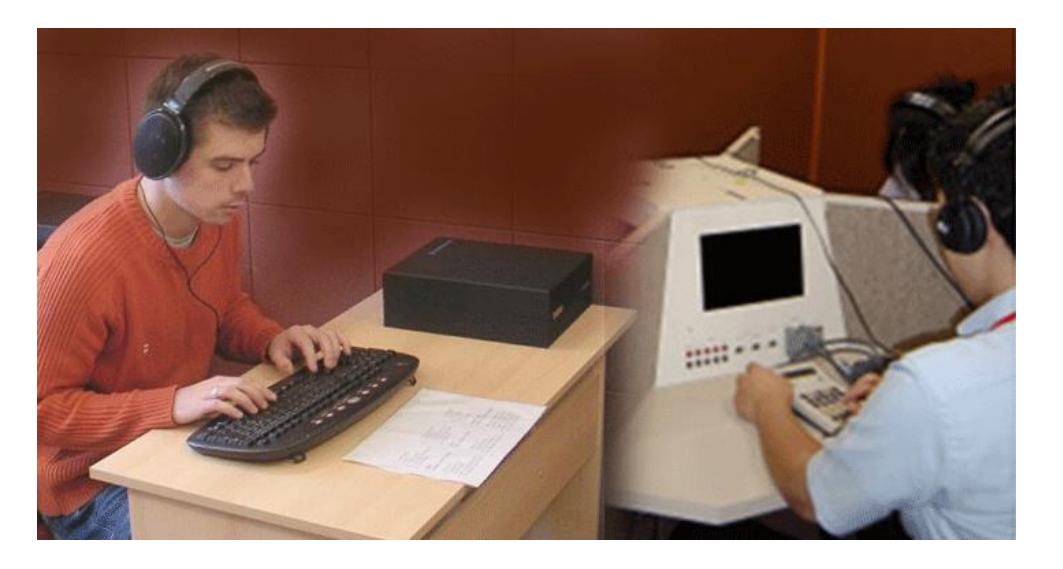

- The common idea behind perceptual quality measures is to mimic the situation of a subjective test, where human beings would have to score the quality of sound samples in a listening laboratory environment
- Requires large number of subjects, very costly and time consuming; analysis based on human perception not accurate or repeatable

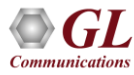

# **POLQA - Perceptual Objective Listening Quality Assessment**

#### (POLQA v2.4)

#### Voice Quality Algorithm based on ITU-P.863

POLQA (introduced in 2011) produces very similar scores as PESQ for Narrowband (NB) codecs (uses similar mathematical techniques). However, POLQA was mainly introduced for Super Wideband (SWB) and Wideband (WB) support.

#### **Operations Performed by POLQA**

- Temporal alignment
- Sample rate estimation
- Resample
- Level alignment
- Frequency response and time alignment

#### **Results Provided by POLQA**

- MOS-LQO
- G.107 R-Factor / E-Model
- Attenuation
- Level and Background Noise Measurements
- Signal to Noise Ratio (SNR)
- Active Speech Ratio (ASR)

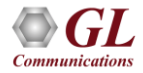

# **POLQA Algorithm**

- POLQA is an objective model of subjective Listening Only Tests
- VQT POLQA supports analysis of 16-bit uncompressed PCM and WAV files, including NB (8000 sampling), WB (16000 sampling), SWB (48000 sampling)
- Revised Psycho-Acoustic and Cognitive Model
- Supports:
  - EVRC type codecs
  - Noise Reduction
  - Time-warping
  - VoIP
  - Non-optimal presentation levels
  - Filtering and spectral shaping
  - Recordings made at an ear simulator

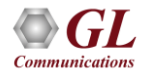

# **POLQA WB and SWB**

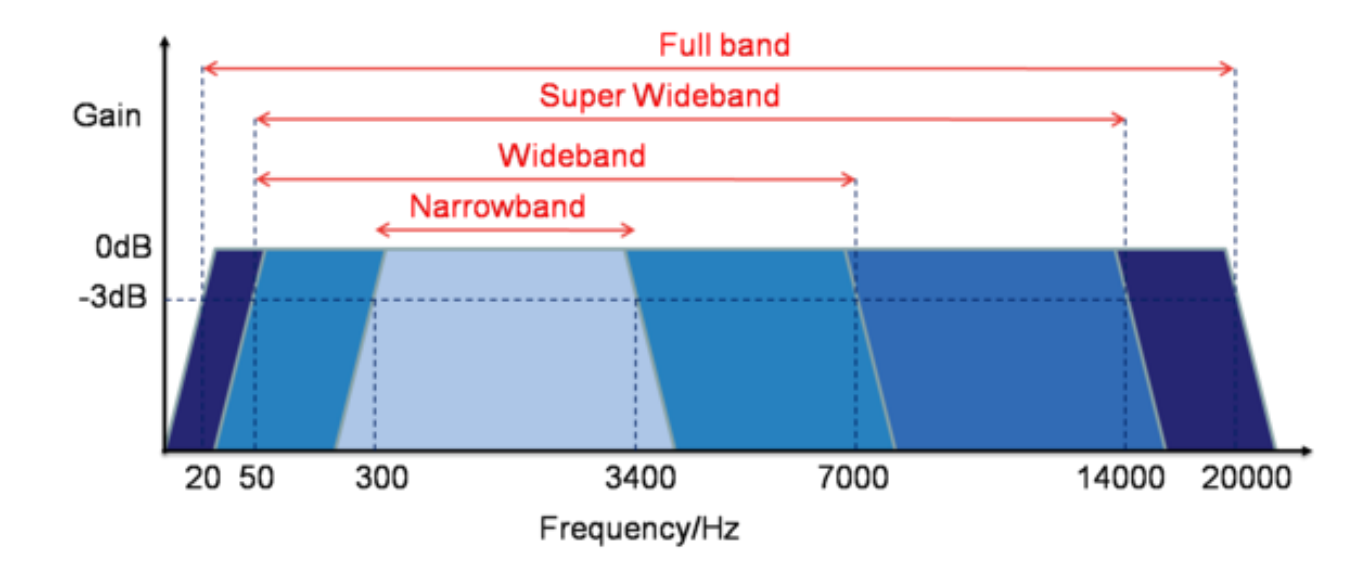

- Support for WB (7kHz) and SWB (14kHz) codecs/networks
- Support for networks delivering HD-quality voice services including VoIP and Mobile
- Supports networks with variable delay and time scaling

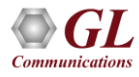

## **Working Principle**

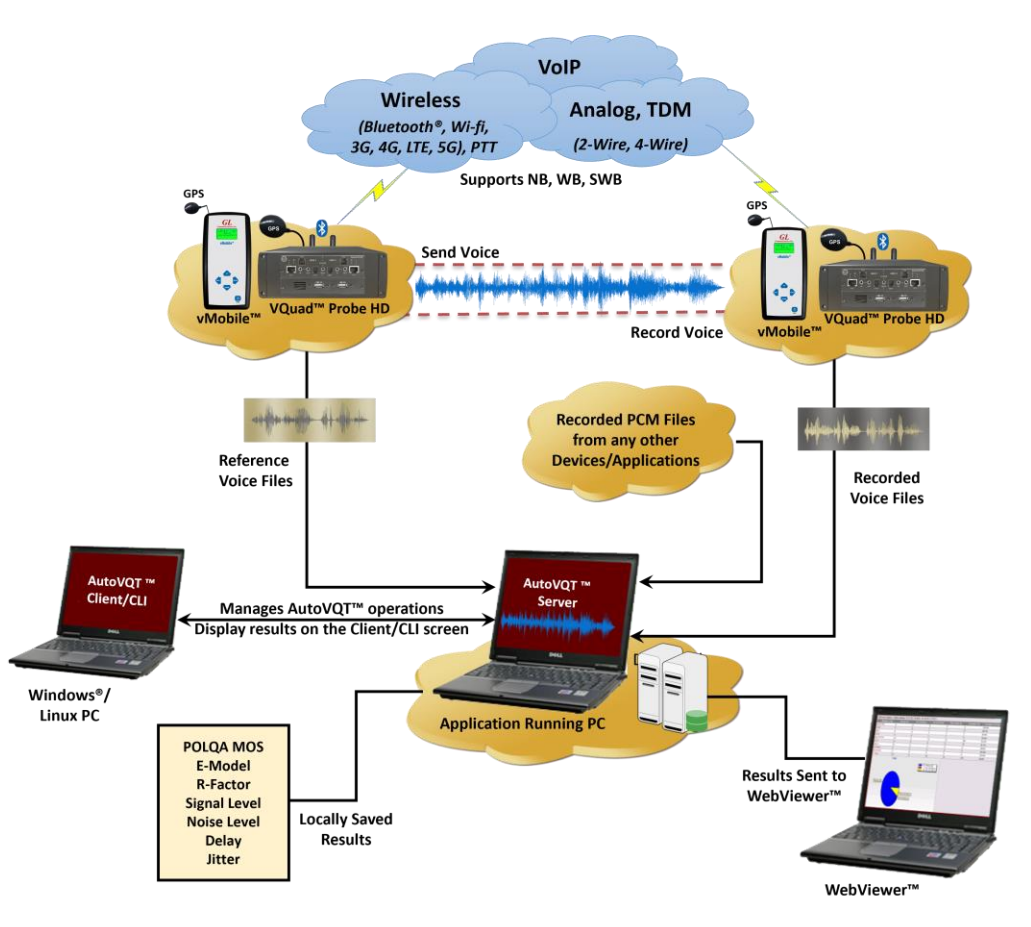

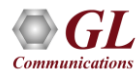

# **GL AutoVQT<sup>™</sup> Highlights**

- Thousands of voice files analyzed in mere minutes
- Supports Command Line Interface (CLI) for Windows® and Linux
- Any application that can send POLQA Reference audio and record it to PCM or WAV is acceptable
- Supports ITU Standards (POLQA v2.4)
- Detailed Results / Statistics
- POLQA MOS
  - E-Model R-Factor
  - Signal Level
  - Noise Level
  - Delay
  - > Jitter
  - Clipping
- Criteria Rating System

| autoVQTServer 🛃     | – 🗆 X                                    |
|---------------------|------------------------------------------|
| Help                |                                          |
| Auto TestMode:      | Disabled                                 |
| Status:             | Running                                  |
| ResultsCount:       | 1067                                     |
| ClientsConnected:   | 2                                        |
| Events Captured At: | C:\Program Files\GL Communications Inc\A |
| -                   |                                          |

#### Central DB Connected

| General Configuration in Server | POLQA Rating criteria in Server | Server INI Config File   |
|---------------------------------|---------------------------------|--------------------------|
| CentralDB IP:                   | 192.168.1.125                   |                          |
| CentralDB Port:                 | 9988                            |                          |
| Default Configuration:          | 3                               |                          |
| Degraded Path:                  | C:\VQT_Degraded\8               |                          |
| AutoTestMode:                   | Disabled                        |                          |
| File Analysis Pause Duration(Se | ecs): 0                         |                          |
|                                 |                                 | Measurement Count: 22864 |

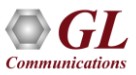

# **Application Analysis Time**

The following table summarizes the average time taken to analyze PCM files when they are provided at the same time using Windows® 11 Pro 64-bit operating system, equipped with a 12th generation Intel® Core™ i9-12900K processor at 3.20 GHz and on 32 GB of RAM

| РСМ Туре             | Approximate Time<br>Required to<br>Process 1000 PCM Files<br>Simultaneously (Min : Sec) | Approximate Time<br>Required to<br>Process 1 PCM File (Sec) |  |  |  |  |  |
|----------------------|-----------------------------------------------------------------------------------------|-------------------------------------------------------------|--|--|--|--|--|
| Narrowband (NB)      | 02:01                                                                                   | 0.12                                                        |  |  |  |  |  |
| Wideband (WB)        | 02:13                                                                                   | 0.13                                                        |  |  |  |  |  |
| Super wideband (SWB) | 02:26                                                                                   | 0.14                                                        |  |  |  |  |  |

On average, when the application is required to analyze multiple PCM files with different sampling rates (300 NB, 300 WB, and 400 SWB files), the total time taken to analyze all the 1000 PCM files at the same time is approximately 02 minutes and 31 seconds

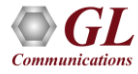

# **General Configuration**

| Folder Path:       C:\VQT_Degraded\0       Browness         est Mode       Image: State State St | owse |
|----------------------------------------------------------------------------------------------------|------|
| est Mode  Enable AutoTest  efault Auto Configuration for Analysis  Configuration Number:                                                                                                    |      |
| Configuration Number:                                                                                                    |      |
| Configuration for Analysis                                                                                                    |      |
| Configuration Number: 1                                                                                                    |      |
|                                                                                                    |      |
|                                                                                                    |      |
| erver Configurations                                                                                                    |      |
| DataImport (Central Database) AutoVQT Server IP/Port                                                                                                    |      |
| IP: 127.0.0.1 IP: 127.0.0.1                                                                                                    |      |
| PORT: 9988 PORT: 3333                                                                                                    |      |
|                                                                                                    |      |
|                                                                                                    |      |
| POLQA Rating Criteria                                                                                                    |      |
| Algorithm Excellent Good Fair Poor                                                                                                    |      |

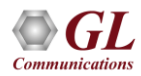

### **View Auto Measurement Profile**

| • <b>(</b> ) | AutoVQTClient          |                                                     |                                                                                                    | _                                                                                                    |                                                                                         | ×                                                                                         |                                                                                                    |                   |  |  |
|--------------|------------------------|-----------------------------------------------------|----------------------------------------------------------------------------------------------------|----------------------------------------------------------------------------------------------------|-----------------------------------------------------------------------------------------|-------------------------------------------------------------------------------------------|----------------------------------------------------------------------------------------------------|-------------------|--|--|
| File         | Client-Configuration   | Help                                                |                                                                                                    |                                                                                                    |                                                                                         |                                                                                           |                                                                                                    |                   |  |  |
|              | General Config         |                                                     | ia in Server                                                                                                    | Server INI Config File                                                                                                    | •                                                                                       |                                                                                           |                                                                                                    |                   |  |  |
|              | View Auto Measureme    | nt Profile(INI Config Fil                           | e)                                                                                                    |                                                                                                    |                                                                                         | 1                                                                                         |                                                                                                    |                   |  |  |
|              | Reload Auto Measuren   | nent Profile(INI Config                             | File)                                                                                                    |                                                                                                    |                                                                                         |                                                                                           |                                                                                                    |                   |  |  |
|              | Synchronize Test Con   | figurations with Server                             |                                                                                                    |                                                                                                    |                                                                                         |                                                                                           |                                                                                                    |                   |  |  |
|              | Default Configuration: | 1                                                   |                                                                                                    |                                                                                                    | <u> </u>                                                                                |                                                                                           |                                                                                                    |                   |  |  |
|              | Degraded Path:         | C:\VQT 🕩 Auto                                       | VQT Measurement Profile                                                                                                    | Settings                                                                                                    |                                                                                         |                                                                                           |                                                                                                    | $\times$          |  |  |
|              | AutoTestMode:          | Disable Auto                                        | Measurement Profile                                                                                                    | (INI Config File)                                                                                                    |                                                                                         |                                                                                           |                                                                                                    |                   |  |  |
|              |                        | INI                                                 | INI Config File Path: 25\GL Communications Inc\AutoVQTClient\AutoVQTProfile.ini                                                                                                    |                                                                                                    |                                                                                         |                                                                                           |                                                                                                    |                   |  |  |
| ۹ د          | Server Connected       | Cen [V<br>1<br>2<br>3<br>4<br>4<br>V<br>Not<br>Clie | QT Auto Measurement Pr<br>/QTAutoMeasurement]<br>=C:\VQT_Reference\VQu<br>=C:\VQT_Reference\VQu<br>=C:\VQT_Reference\VQu<br>=C:\VQT_Reference\VQu<br>=C:\VQT_Reference\VQu<br>=C:\VQT_Reference\VQu<br>=C:\VQT_Reference\VQu<br>=C:\VQT_Reference\VQu<br>=C:\VQT_Reference\VQu<br>=C:\VQT_Reference\VQu<br>=C:\VQT_Reference\VQu | ofile<br>Jad_Auto\POLQANB\f<br>Jad_Auto\POLQANB\r<br>Jad_Auto\POLQASWE<br>Jad_Auto\POLQASWE<br>Jad_Auto\POLQASWE<br>Jad_Auto\POLOASWE<br>Jade to the INI fil<br>Reload Auto Measu | em1POLQA<br>male1POLQ<br>%fem1POLO<br>%fem1POLO<br>%fem1POL<br>e will take<br>rement Pr | A.pcm Ra<br>)A.pcm R<br>QASWB.p<br>LQASWB.<br>OASWB.n<br>oASWB.n<br>e effect<br>rofile(IN | w PCM,16,8000,LSMS(Intel<br>aw PCM,16,8000,LSMS(Inte<br>cm Raw PCM,16,16000,LSI<br>pcm Raw PCM,16,16000,LSI<br>cm Raw PCM.16,48000,LSI<br>only after reload the Aut<br>I Config File). | ▲<br>■<br>▼<br>to |  |  |

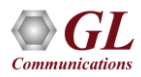

### **Results Summary**

AutoVQTServerEventLog.txt - Notepad

- 🗆 X

<u>File Edit Format View Help</u>

VQT Timestamp;DegFile;POLQA Score;EModel;Rating;Speech level gain;Noise level gain;Avg Jitter;Min Jitter;Max Jitter;ActiveSpeechRatioRef;ActiveS 🔺 2023/11/03 09:54:34 AM;male1PolqaWB\_20230207105229\_N12°55'35''\_E077°36'04''\_000000\_I\_FX0POLQATest\_FX02\_20230207104832\_4.pcm;4.22;-1.0;Excellent; 2023/11/03 09:54:35 AM;male1PolqaWB 20230207105655 N12º55'35'' E077º36'05'' 000000 0 FX0POLQATest FX01 20230207105317 4.pcm;4.2;-1.0;Excellent;-2023/11/03 09:54:35 AM;male1PolqaWB 20230207105713 N12º55'35'' E077º36'05'' 000000 I FX0POLQATest FX02 20230207105317 4.pcm;4.2;-1.0;Excellent;-2023/11/03 09:54:35 AM;male1PolgaWB 20230207110140 N12°55'35'' E077°36'04'' 000000 0 FX0POLQATest FX01 20230207105801 4.pcm;4.2;-1.0;Excellent;-2023/11/03 09:54:35 AM;male1PolgaWB 20230207105211 N12°55'35'' E077°36'04'' 000000 0 FX0POLQATest FX01 20230207104832 4.pcm;4.22;-1.0;Excellent; 2023/11/03 09:54:39 AM;male1PolgaWB 20230207110158 N12º55'35'' E077º36'04'' 000000 I FX0POLQATest FX02 20230207105801 4.pcm;4.21;-1.0;Excellent; 2023/11/03 09:54:39 AM;male1PolqaWB 20230207132313 N12º55'35'' E077º36'04'' 000000 0 FX0POLQATest FX01 20230207131934 4.pcm;4.23;-1.0;Excellent; 2023/11/03 09:54:39 AM;male1PolqaWB 20230207132331 N12º55'35'' E077º36'04'' 000000 I FXOPOLQATest FX02 20230207131934 4.pcm;4.24;-1.0;Excellent; 2023/11/03 09:54:39 AM;male1PolqaWB 20230207132757 N12º55'35'' E077º36'04'' 000000 0 FX0POLQATest FX01 20230207132419 4.pcm;4.11;-1.0;Excellent; 2023/11/03 09:54:41 AM;male1PolgaWB 20230207132816 N12°55'35'' E077°36'04'' 000000 I FX0POL0ATest FX02 20230207132419 4.pcm;4.24;-1.0;Excellent; 2023/11/03 09:54:42 AM;male1PolgaWB 20230207133243 N12º55'35'' E077º36'04'' 000000 0 FX0POLQATest FX01 20230207132904 4.pcm;4.21;-1.0;Excellent; 2023/11/03 09:54:43 AM;male1PolgaWB 20230207133301 N12º55'35'' E077º36'04'' 000000 I FX0POLQATest FX02 20230207132904 4.pcm;4.23;-1.0;Excellent; 2023/11/03 09:54:43 AM;male1PolqaWB 20230207133729 N12º55'35'' E077º36'04'' 000000 0 FX0POLQATest FX01 20230207133350 4.pcm;4.22;-1.0;Excellent; 2023/11/03 09:54:43 AM;male1PolqaWB 20230207133747 N12º55'35'' E077º36'04'' 000000 I FXOPOLQATest FX02 20230207133350 4.pcm;4.2;-1.0;Excellent;-2023/11/03 09:54:44 AM;male1PolqaWB\_20230207134215\_N12°55'35''\_E077°36'04''\_000000\_0\_FX0POLQATest\_FX01\_20230207133836\_4.pcm;4.2;-1.0;Excellent;-2023/11/03 09:54:45 AM;male1PolqaWB\_20230207134233\_N12°55'35''\_E077°36'04''\_000000\_I\_FXOPOLQATest\_FX02\_20230207133836\_4.pcm;4.22;-1.0;Excellent; 2023/11/03 09:54:46 AM;male1PolqaWB 20230207134700 N12°55'35'' E077°36'04'' 000000 0 FX0POL0ATest FX01 20230207134321 4.pcm;4.21;-1.0;Excellent; 2023/11/03 09:54:46 AM;male1PolqaWB 20230207134718 N12º55'35'' E077º36'04'' 000000 I FX0POLQATest FX02 20230207134321 4.pcm;4.21;-1.0;Excellent; 2023/11/03 09:54:47 AM;male1PolgaWB 20230207135145 N12°55'34'' E077°36'04'' 000000 0 FX0POLQATest FX01 20230207134806 4.pcm;4.2;-1.0;Excellent;-2023/11/03 09:54:47 AM;male1PolgaWB 20230207135203 N12º55'34'' E077º36'04'' 000000 I FXOPOLQATest FX02 20230207134806 4.pcm;4.23;-1.0;Excellent; < > Ln 6, Col 398 100% Unix (LF) UTF-8

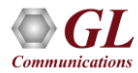

# AutoVQT<sup>™</sup> CLI

| C:\Users\GLIN68\Desktop>AutoVQTCli.exe 192.168.1.199 1122                                                                                                    |                                                                                                    |
|----------------------------------------------------------------------------------------------------|----------------------------------------------------------------------------------------------------|
| AUTOVQTCli Client V1.0.1<br>Connection has been established with AutoVQTServer IP:192.168.1.199 PORT:1122                                                                                                    | CL I for Windows®                                                                                                    |
| Enter the command or (h/Help)<br>Command:                                                                                                    |                                                                                                    |
| " Commands: StartTest - To start the AUTO POLQA calculation StopTest - To stop the POLQA calculation EnableAuto - To enable auto test mode DisableAuto - To disable auto test mode ConnectionStatus - DataImport Server connectivity status GetEventLog - To download eventLogs from Server Usage: GetEventLog FileName.txt(with full path) Exit - Exit from CLI                                                                                                    |                                                                                                    |
| RunPOLQA - To start POLQA calculation(analysis)<br>Usage: RunPOLQA degradedFileName(with full path) r<br>enableToneDetect(0/1) Encoding(Mu-Law(0),A-<br>ByteOrder(LSMS(0)) ChannelNum(1) SampleRate<br>EnableLevelAlignment(0/1) Reference16K(0) F<br>RunPOLQAWithINI - To start POLQA calculation(analysis) with INI File<br>Usage: RunPOLQAWithINI configurationNumber(0-99) c,<br>Notes: Ensure that the configuration in the INI fil<br>configuration number before running RunPOL( | eferenceFileName mode(POLQA_SWB(0/1))<br>guin33_desktop:~/Common 0/16<br>AutoVQTCli Client V1.0.1<br>Connection has been established with AutoVQTServer IP:192.168.1.199 PORT:1122<br>Enter the Command or Help(h)<br>Command:<br>h<br>Command Sent                                                                                                    |
|                                                                                                    | Commands:<br>StartTest - To start the AUTO POLQA calculation                                                                                                    |
| Important Note: ***All commands are case-insensitive***.                                                                                                    | StopTest       - To stop the POLQA calculation         EnableAuto       - To disable auto test mode         DisableAuto       - To disable auto test mode         ConnectionStatus       - DataImport Server connectivity status         GetEventLog       - To download eventlogs from Server         Usage: GetEventLog FileName.txt(with full path)         Exit       - Exit from CLI         RunPOLQA       - To start POLQA calculation(analysis)         Usage: RunPOLQA degradedFileName(with full path) referenceFileName mode(POLQA_SWB(0/1))         enableToneDetect(0/1)       Encoding(Mu-Law(0), A-Law(1), Raw PCM(2)) BitsPerSample(16)         Byteorder(LSMS(0))       ChannelNum(1) SampleRate(8000/16000/48000) Version(2)         EnableLevelAlignment(0/1) Reference16K(0) HAMode(0/1) bEnableWavHdr(0).         RunPOLQAWithINI       - To start POLQA calculation(analysis) with INI File         Usage: RunPOLQAWithINI configurationNumber(0-99) degradedFileName(with fullPath)         Notes: Ensure that the configuration in the INI file corresponds to the provided configuration number before running RunPOLQAWithINI command. |
|                                                                                                    | Important Note: ***All commands are case-insensitive***.                                                                                                    |

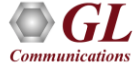

### **POLQA Test Results in WebViewer™**

| G GL Webviewer Version 6.0                                                                                                    |                        |                  |                    |                  |          |           |                      |            |                 |              |                      |                              |                             |                                          |                                             |                                       |                                          |                   |                   |                                        |                                        |                      |
|----------------------------------------------------------------------------------------------------|------------------------|------------------|--------------------|------------------|----------|-----------|----------------------|------------|-----------------|--------------|----------------------|------------------------------|-----------------------------|------------------------------------------|---------------------------------------------|---------------------------------------|------------------------------------------|-------------------|-------------------|----------------------------------------|----------------------------------------|----------------------|
|                                                                                                    | Results 👻              |                  |                    | Cal              | l Events |           |                      | Stats/Stat | us 🔻            |              |                      | Reports                      | •                           |                                          | L                                           | oad Filter                            | s:Sele                                   | ct Filter         |                   |                                        |                                        | ~ ] [                |
| VQT-POLQA Results between 04/11/2023 07:50:59 and 04/11/2023 08:50:59 (Last Hour)<br>Date & Time Standard 10 Minutes 1 Hour 12 Hours 24 Hours Today Yesterday 7 Days 1 Month 6 Months<br>Timestamp Type VQuad Timestamp<br>Event ID Filter Contains<br>Apply<br>Actions Records Per Page: 200 |                        |                  |                    |                  |          |           |                      |            |                 |              |                      |                              |                             |                                          |                                             |                                       |                                          |                   |                   |                                        |                                        |                      |
| VQuad<br>Timestamp                                                                                                    | Call<br>Timestamp      | VQuad<br>Call ID | VQuad<br>Device ID | VQuad<br>GPS     | Latitude | Longitude | Degraded<br>Filename | Rating     | POLQA v3<br>MOS | POLQA<br>MOS | EModel<br>(R-factor) | Speech<br>Level<br>Gain (dB) | Noise<br>Level<br>Gain (dB) | Active<br>Speech<br>Level -<br>Ref (dBm) | Active<br>Speech<br>Level -<br>Deg<br>(dBm) | Mean<br>Noise<br>Level -<br>Ref (dBm) | Mean<br>Noise<br>Level -<br>Deg<br>(dBm) | SNR - Ref<br>(dB) | SNR -<br>Deg (dB) | Active<br>Speech<br>Ratio -<br>Ref (%) | Active<br>Speech<br>Ratio -<br>Deg (%) | POLQA<br>OWD<br>(ms) |
| 04/11/2023<br>08:50:54                                                                                                    | 04/11/2023<br>08:47:46 | GLRobF           | aRobFXO2           | N39°08<br>W077°1 | 39.14    | -77.22    | fem1POLQA            | Excellent  |                 | 4.12         | 82.58                | -14.85                       | -13.57                      | -24.28                                   | -39.13                                      | -62.79                                | -76.36                                   | 38.51             | 37.23             | 57                                     | 51                                     | 706                  |
| 04/11/2023<br>08:50:40                                                                                                    | 04/11/2023<br>08:47:46 | GLRobF           | RobFXO1            | N39°08<br>W077°1 | 39.14    | -77.22    | fem1POLQA            | Excellent  |                 | 4.21         | 85.49                | -12.6                        | -12.54                      | -24.28                                   | -36.88                                      | -62.79                                | -75.33                                   | 38.51             | 38.45             | 57                                     | 50                                     | 633.12               |
| 04/11/2023<br>08:50:23                                                                                                    | 04/11/2023<br>08:47:46 | GLRobF           | RobFXO2            | N39°08<br>W077°1 | 39.14    | -77.22    | fem1POLQA            | Excellent  |                 | 4.08         | 81.52                | -14.86                       | -14.14                      | -24.28                                   | -39.14                                      | -62.79                                | -76.94                                   | 38.51             | 37.8              | 57                                     | 51                                     | 730.25               |
| 04/11/2023 08:50:10                                                                                                    | 04/11/2023<br>08:47:46 | GLRobF           | RobFXO1            | N39°08<br>W077°1 | 39.14    | -77.22    | fem1POLQA            | Excellent  |                 | 4.17         | 84.26                | -12.6                        | -12.43                      | -24.28                                   | -36.88                                      | -62.79                                | -75.22                                   | 38.51             | 38.34             | 57                                     | 50                                     | 638.62               |
| 04/11/2023                                                                                                    | 04/11/2023<br>08:42:05 | GLRob            | RobFXO2            | N39°08<br>W077°1 | 39.14    | -77.22    | fem1POLQA            | Excellent  |                 | 4.29         | 88.04                | -14.85                       | -13.61                      | -24.28                                   | -39.13                                      | -62.79                                | -76.41                                   | 38.51             | 37.28             | 57                                     | 50                                     | 768.38               |
| 04/11/2023                                                                                                    | 04/11/2023<br>08:42:05 | GLRobF           | aRobFXO1           | N39°08<br>W077°1 | 39.14    | -77.22    | fem1POLQA            | Excellent  |                 | 4.24         | 86.4                 | -12.61                       | -12.36                      | -24.28                                   | -36.89                                      | -62.79                                | -75.15                                   | 38.51             | 38.26             | 57                                     | 50                                     | 699.38               |
| 04/11/2023                                                                                                    | 04/11/2023<br>08:42:05 | GLRob            | RobFXO2            | N39°08<br>W077°1 | 39.14    | -77.22    | fem1POLQA            | Excellent  |                 | 4.26         | 86.99                | -14.84                       | -13.38                      | -24.28                                   | -39.12                                      | -62.79                                | -76.17                                   | 38.51             | 37.05             | 57                                     | 50                                     | 770.5                |
| 04/11/2023                                                                                                    | 04/11/2023             | GLRob            | aRobFXO1           | N39°08<br>W077°1 | 39.14    | -77.22    | fem1POLQA            | Excellent  |                 | 4.14         | 83.23                | -12.61                       | -12.65                      | -24.28                                   | -36.89                                      | -62.79                                | -75.44                                   | 38.51             | 38.55             | 57                                     | 50                                     | 698.5                |
| 04/11/2023                                                                                                    | 04/11/2023             | GLRob            | aRobFXO2           | N39°08<br>W077°1 | 39.14    | -77.22    | fem1POLQA            | Excellent  |                 | 4.3          | 88.66                | -14.86                       | -13.56                      | -24.28                                   | -39.14                                      | -62.79                                | -76.35                                   | 38.51             | 37.21             | 57                                     | 50                                     | 717.25               |
| 04/11/2023                                                                                                    | 04/11/2023 08:37:57    | GLRob            | RobFXO1            | N39°08<br>W077°1 | 39.14    | -77.22    | fem1POLQA            | Excellent  |                 | 4.29         | 88.18                | -12.6                        | -12.53                      | -24.28                                   | -36.88                                      | -62.79                                | -75.32                                   | 38.51             | 38.44             | 57                                     | 50                                     | 654                  |
| 04/11/2023                                                                                                    | 04/11/2023             | GLRobF           | RobFXO2            | N39°08<br>W077°1 | 39.14    | -77.22    | fem1POLQA            | Excellent  |                 | 4.11         | 82.24                | -14.84                       | -13.75                      | -24.28                                   | -39.12                                      | -62.79                                | -76.53                                   | 38.51             | 37.41             | 57                                     | 50                                     | 708.88               |
| 04/11/2023                                                                                                    | 04/11/2023             | GLRob            | RobFXO1            | N39°08<br>W077°1 | 39.14    | -77.22    | fem1POLQA            | Excellent  |                 | 4.23         | 85.88                | -12.6                        | -12.26                      | -24.28                                   | -36.88                                      | -62.79                                | -75.05                                   | 38.51             | 38.17             | 57                                     | 50                                     | 642.75               |
| 04/11/2023<br>08:35:24                                                                                                    | 04/11/2023<br>08:32:17 | GLRobF           | aRobFXO2           | N39°08<br>W077°1 | 39.14    | -77.22    | fem1POLQA            | Excellent  |                 | 4.27         | 87.57                | -14.85                       | -13.89                      | -24.28                                   | -39.13                                      | -62.79                                | -76.67                                   | 38.51             | 37.54             | 57                                     | 50                                     | 688.25               |

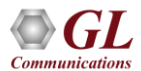

# **Google Map Plotting**

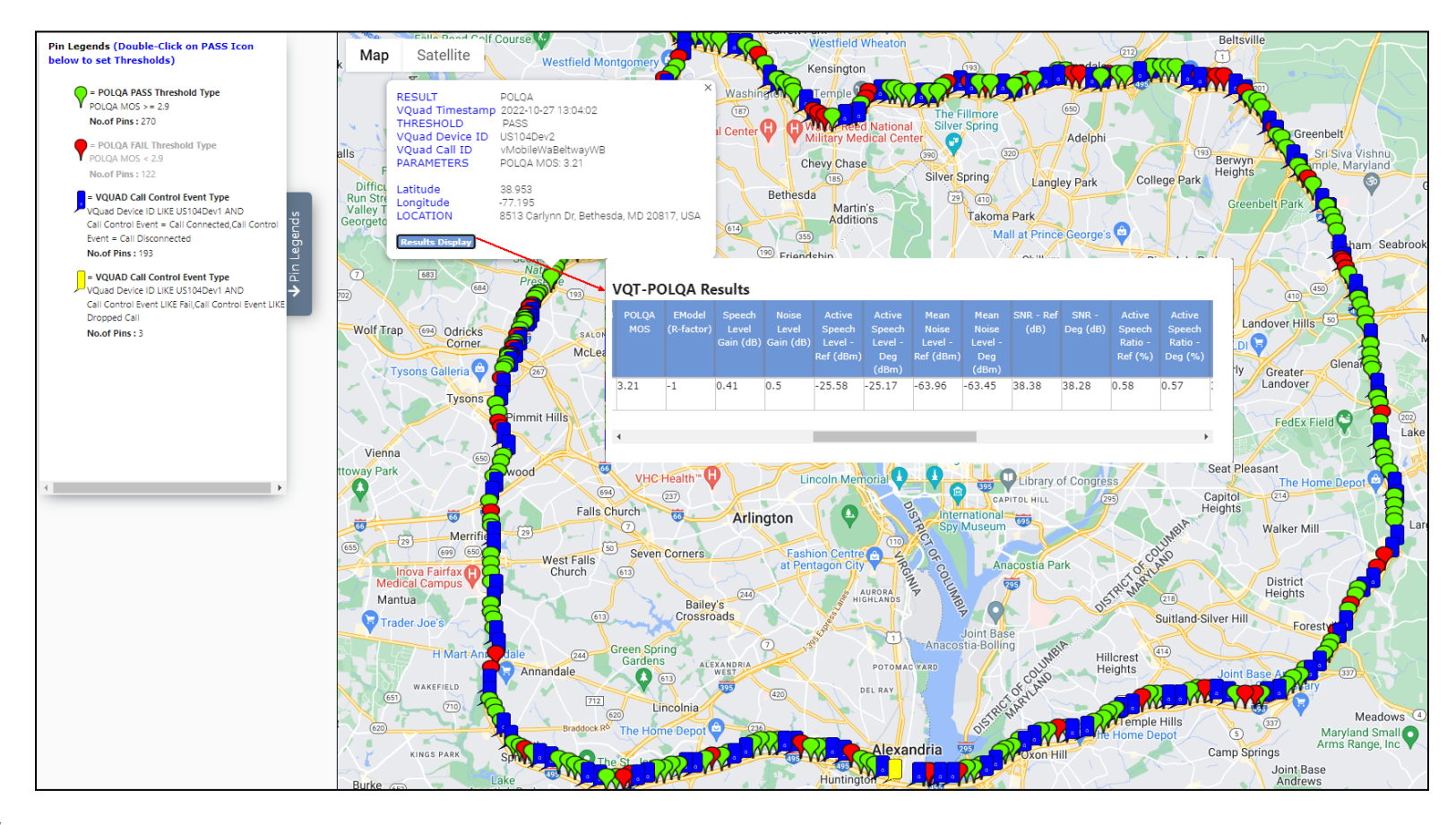

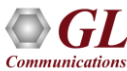

# Thank you

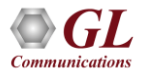